Solucionar el error de acceso seguro "La capacidad de establecimiento de VPN para un usuario remoto está deshabilitada. No Se establecerá una conexión VPN"

| Contenido               |  |  |
|-------------------------|--|--|
| Introducción            |  |  |
| Problema                |  |  |
| <u>Solución</u>         |  |  |
| Información Relacionada |  |  |
|                         |  |  |

# Introducción

Este documento describe cómo resolver el error: "La capacidad de establecimiento de VPN para un usuario remoto está inhabilitada. No se establecerá una conexión VPN".

# Problema

Cuando un usuario intenta conectarse con RA-VPN (VPN de acceso remoto) a la cabecera de acceso seguro, el error se imprime en la ventana emergente de notificación de Cisco Secure Client:

- La capacidad de establecimiento de VPN para un usuario remoto está desactivada. A VPN connection will not be established.
- Cisco Secure Client no pudo establecer una conexión con el gateway seguro especificado.
   Intente conectarse de nuevo.

| 🕤 🚱 Cisco Secure Client — 🗆 🗙                                                                         | te modified                         |
|----------------------------------------------------------------------------------------------------|-------------------------------------|
| AnyConnect VPN:<br>Ready to connect.                                                                  | 17/2023 5:01 PM                     |
| Cisco Secure Client                                                                                   | × 1/2023 2:07 AM                    |
| VPN establishment capability for a remote user is disabled. A VPN connection will not be established. | 1/2023 2:05 AM                      |
| OK<br>Cisco Secure Client                                                                             | ×                                   |
| This PC Cisco Secure Client was not able to establish the specified secure gateway. Please try con    | h a connection to<br>necting again. |
| ems 1 item selected                                                                                   | ОК                                  |
|                                                                                                    |                                     |

Cisco Secure Client - Problema al conectarse a Cisco Secure Access

El error mencionado se genera, cuando el usuario está conectado a través del RDP al PC con Windows, intenta conectarse a RA-VPN desde el PC dado, y WindowsVPN Establishment se establece en Local Users Only (default option).

Windows VPN Establishment determina el comportamiento de Cisco Secure Client cuando un usuario que ha iniciado sesión de forma remota en el PC cliente establece una conexión VPN. Los valores posibles son:

• Local Users Only

Impide que un usuario con sesión iniciada de forma remota (RDP) establezca una conexión VPN.

• Allow Remote Users

Permite a los usuarios remotos establecer una conexión VPN. Sin embargo, si el ruteo de la conexión VPN configurado hace que el usuario remoto se desconecte, la conexión VPN termina para permitir que el usuario remoto recupere el acceso al equipo del cliente. Los usuarios remotos deben esperar 90 segundos después del establecimiento de VPN si desean desconectar su sesión de inicio de sesión remoto sin que la conexión VPN se termine.

# Solución

Vaya a Cisco Secure Access Dashboard.

- Haga clic en Connect > End User Connectivity
- Haga clic en Virtual Private Network
- Elija el perfil que desea modificar y haga clic en Edit

| VPN profile allows f                          | for configuration of r                                        | emote user connections t        | through a VPN. <b>Help </b> 🗗              |                                           |                                                        |                               | ^      |
|-----------------------------------------------|---------------------------------------------------------------|---------------------------------|--------------------------------------------|-------------------------------------------|--------------------------------------------------------|-------------------------------|--------|
| A New Service<br>Download th<br>Certificate M | e Provider Certificat<br>en ew service provid<br>Management C | e<br>Jer certificate and upload | d in your identity provider (IdP) to avo   | id user Authentication failures. The cert | ificate will expire on date 11/8/2023. Download and up | date the certificate now from | ×      |
| Q Search                                      |                                                               |                                 |                                            |                                           |                                                        | _                             | + Add  |
| name                                          | General                                                       | Authentication                  | Traffic Steering                           | Secure Client Configuration               | Profile URL                                            | Download XML                  |        |
| CiscoSSPT1                                    | ciscosspt.es<br>TLS, IKEv2                                    | SAML                            | Connect to Secure Access<br>1 Exception(s) | 12 Settings                               | fb57.vpn.sse.cisco.com/CiscoSSPT1 🗗                    | 齿                             |        |
|                                               |                                                               |                                 |                                            |                                           |                                                        |                               | Edit   |
|                                               |                                                               |                                 |                                            |                                           |                                                        |                               |        |
|                                               |                                                               |                                 |                                            |                                           |                                                        |                               |        |
|                                               |                                                               |                                 |                                            |                                           |                                                        |                               | Duplic |

Cisco Secure Access - RA-VPN

#### Haga clic en Cisco Secure Client Configuration > Client Settings > Edit

| <- End User Connectivity<br>VPN Profile                                                                                                 |                                                                    |                                                       |                |
|----------------------------------------------------------------------------------------------------|--------------------------------------------------------------------|-------------------------------------------------------|----------------|
| General settings<br>Default Domain: ciscospl.es   DNS Server: Umbrella (208.67.222.222,<br>208.67.222.220)   Protocol: TLS / DTLS, KEv2 | Cisco Secure Client Config<br>Select various settings to configure | guration<br>e how Cisco Secure Client operates.Help C | Î              |
| Authentication                                                                                                    | Session Settings 3 Client Sett                                     | tings 12 Client Certificate Settings 4                | å Download XML |
| Connect to Secure Access   1 Exceptions                                                                                                 | Pre Selected Settings                                              |                                                       | Bdit           |
| Cisco Secure Client Configuration                                                                                                    | Use Start before Logon                                             | Enabled                                               |                |
|                                                                                                    | Minimize on connect                                                | Enabled                                               |                |
|                                                                                                    | Autoreconnect                                                      | Enabled                                               |                |
|                                                                                                    | Windows Logon Enforcement                                          | Single Local Logon                                    |                |
|                                                                                                    | Linux Logon Enforcement                                            | Single Local Logon                                    |                |
|                                                                                                    | Windows VPN Establishment                                          | All Remote Users                                      |                |
|                                                                                                    | Linux VPN Establishment                                            | Local Users Only                                      |                |
|                                                                                                    | Clear SmartCard PIN                                                | Enabled                                               |                |
|                                                                                                    | IP Protocol Supported                                              | IPv4                                                  |                |
|                                                                                                    | Proxy Settings                                                     | Native                                                |                |
|                                                                                                    | Allow local proxy connections                                      | Enabled                                               |                |
|                                                                                                    | Authentication Timeout                                             | 30                                                    |                |
| ٤)                                                                                                    | Cancel                                                             |                                                       | Back           |

Cisco Secure Access - Configuración del cliente RA-VPN

Haga clic en Administrator Settigns y modificar Windows VPN Establishment desde Local User Only a All Remote Users

| BEFORE                    |   |                           | → AFTER |                           |   |                           |
|---------------------------|---|---------------------------|---------|---------------------------|---|---------------------------|
| Administrator Settings    |   |                           |         |                           |   |                           |
| Windows Logon Enforcement |   | Windows VPN Establishment |         | Windows Logon Enforcement |   | Windows VPN Establishment |
| Single Local Logon        | ~ | Local Users Only ~        | )       | Single Local Logon        | * | All Remote Users ~        |
| Linux Logon Enforcement   |   | Linux VPN Establishment   |         | Linux Logon Enforcement   |   | Linux VPN Establishment   |
| Single Local Logon        | * | Local Users Only ~        |         | Single Local Logon        | ~ | Local Users Only ~        |

Cisco Secure Access - Establecimiento de VPN de Windows

### Y haga clic en Guardar

| lient Settings                                    |                           |                   |
|---------------------------------------------------|---------------------------|-------------------|
| General                                           |                           | 3 🗸               |
| Administrator Settings                            |                           | 9 ^               |
| Windows Logon Enforcement                         | Windows VPN Establishment |                   |
| Single Local Logon ~                              | All Remote Users          |                   |
| Linux Logon Enforcement                           | Linux VPN Establishment   |                   |
| Single Local Logon ~                              | Local Users Only ~        |                   |
| Clear SmartCard PIN                               |                           | User controllable |
| IPv4                                              | ~                         |                   |
| Proxy Settings                                    |                           |                   |
| Native                                            | ~                         |                   |
| <ul> <li>Allow local proxy connections</li> </ul> |                           |                   |
| Allow optimal gateway selection                   |                           | User controllable |
|                                                   |                           | Cancel Save       |

Cisco Secure Access - Establecimiento 2 de VPN con Windows

Al establecer la sesión RA-VPN desde el PC Windows remoto, debe configurar el Tunnel Mode como Bypass Secure Access. De lo contrario, corre el riesgo de perder el acceso al equipo Windows remoto.

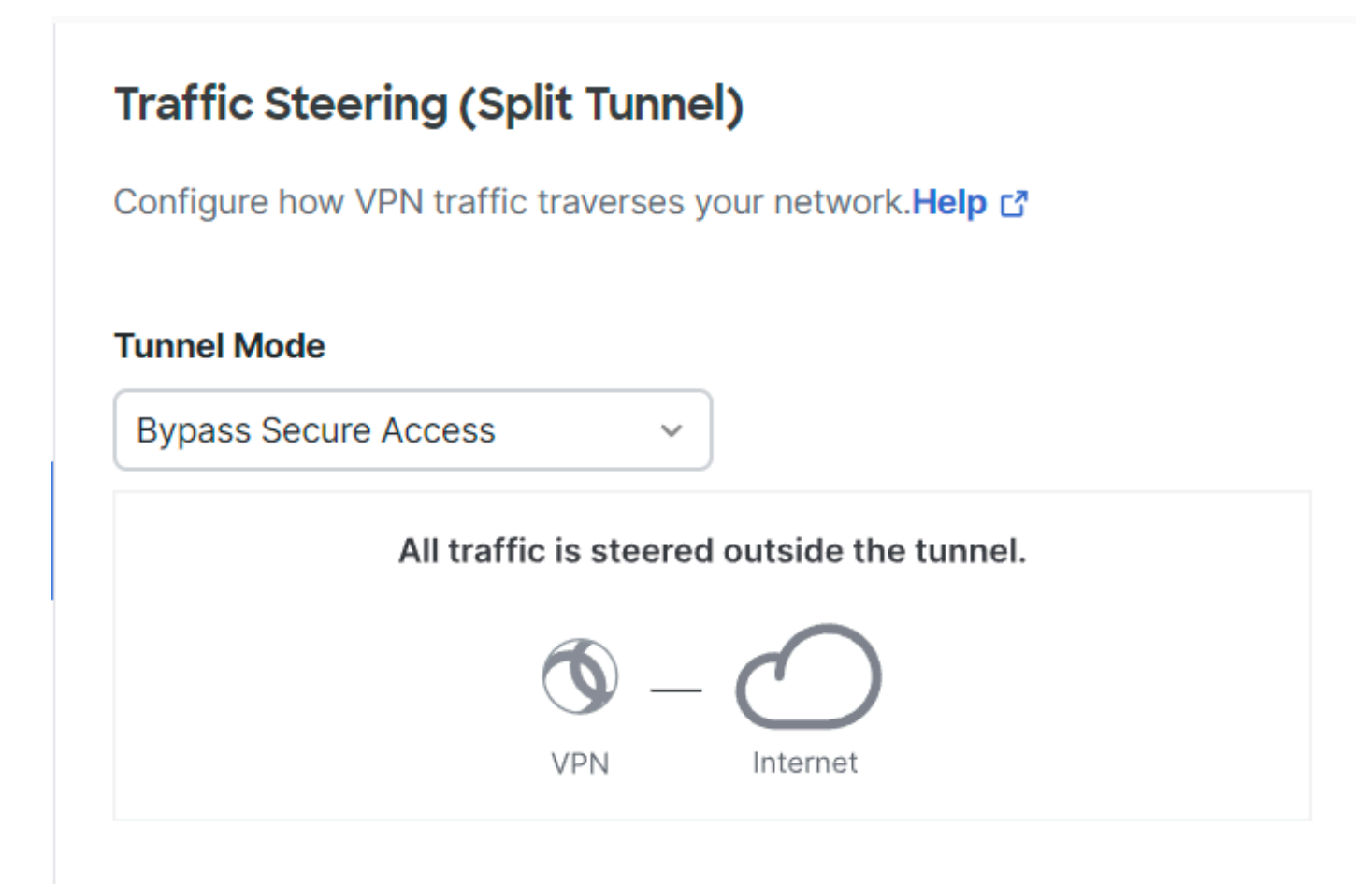

Cisco Secure Access - Modo de túnel

Para obtener más información acerca de Tunnel Mode compruebe el siguiente artículo número de elemento 6:

https://docs.sse.cisco.com/sse-user-guide/docs/add-vpn-profiles

### Información Relacionada

- Guía del usuario de Secure Access
- Soporte técnico y descargas de Cisco

### Acerca de esta traducción

Cisco ha traducido este documento combinando la traducción automática y los recursos humanos a fin de ofrecer a nuestros usuarios en todo el mundo contenido en su propio idioma.

Tenga en cuenta que incluso la mejor traducción automática podría no ser tan precisa como la proporcionada por un traductor profesional.

Cisco Systems, Inc. no asume ninguna responsabilidad por la precisión de estas traducciones y recomienda remitirse siempre al documento original escrito en inglés (insertar vínculo URL).